Group Exercise on the Time/Cost-Distance Methodology

- Basic Template Version -

# Overview - Kampala - Mombasa - Shanghai

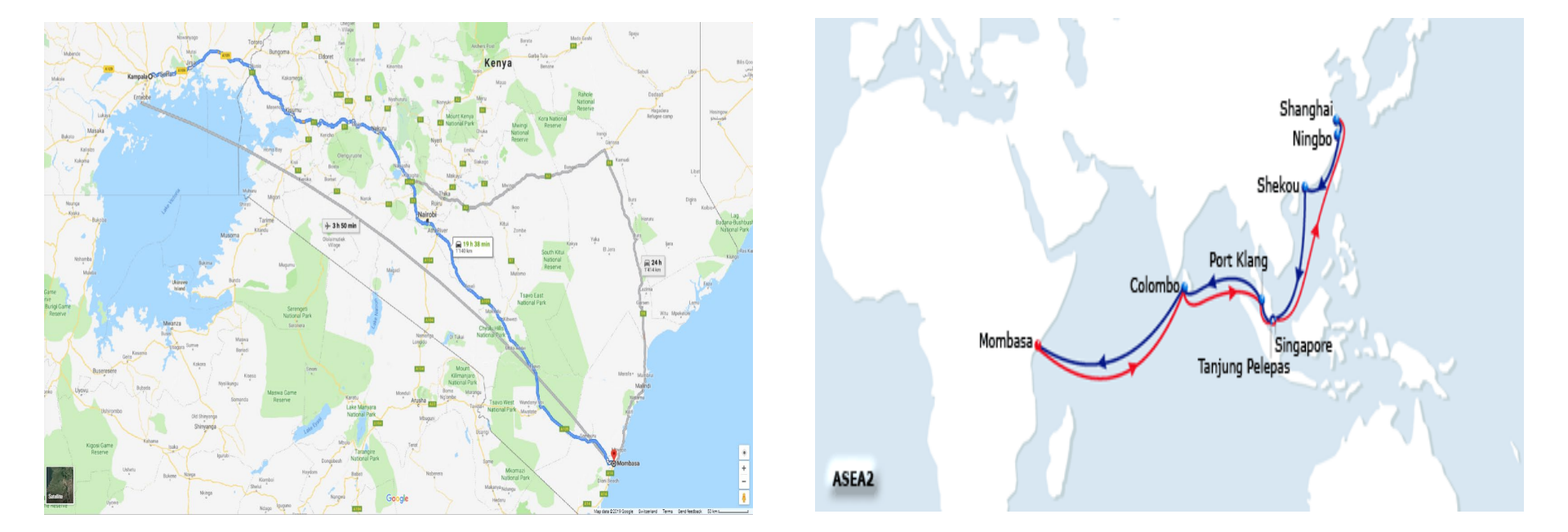

# Where to get the data?

#### **Road and Air**

- Time and distance
- <u>https://www.google.com</u>
- Waze app
- Average travel time and distance automatically calculated
- <u>Costs</u>
  - Freight forwarder
  - Kenya International Freight and Warehousing Association (KIFWA)
  - Federation of East African Freight Forwarders Associations (FEAFFA)

#### Sea

- Time and distance
- <u>https://sea-distances.org/</u>

- Average ship speed
  - Container ship 18 knots
  - Bulk carrier 14 knots
- <u>Costs</u>
  - <u>https://worldfreightrates.com/freight</u>
  - TEU Value \$k

#### The questionnaire – One MS Excel worksheet, three parts

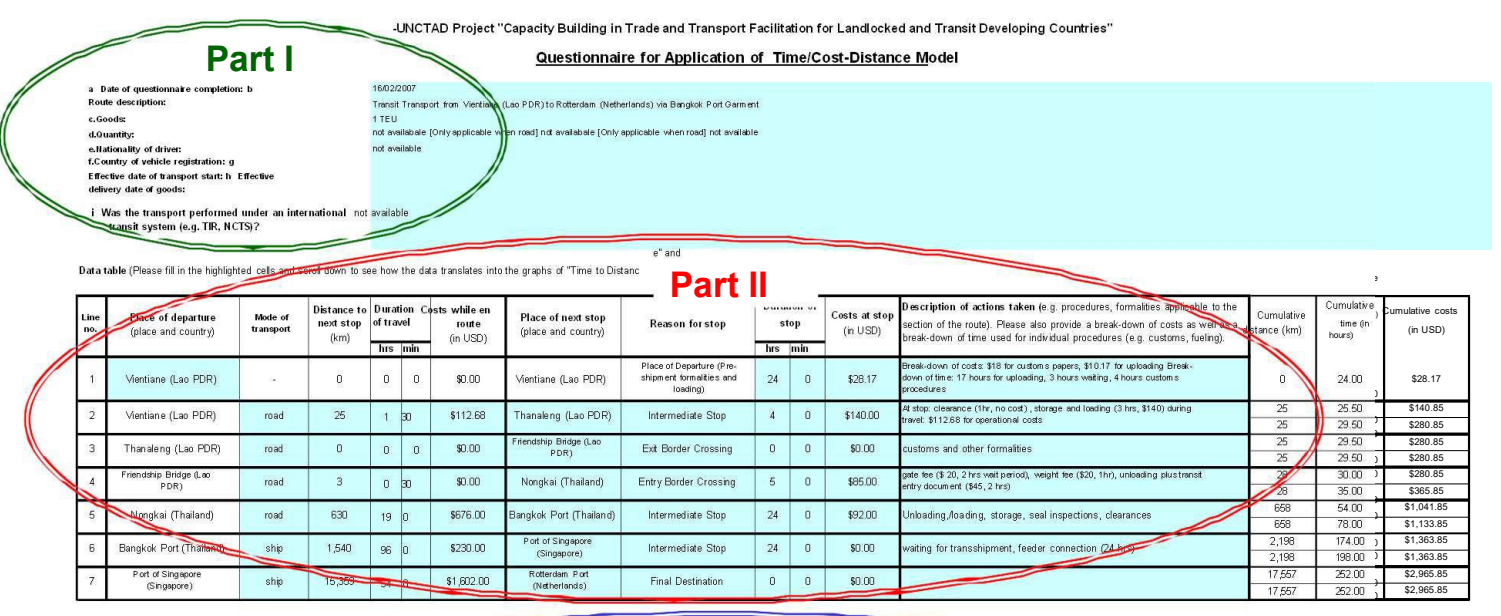

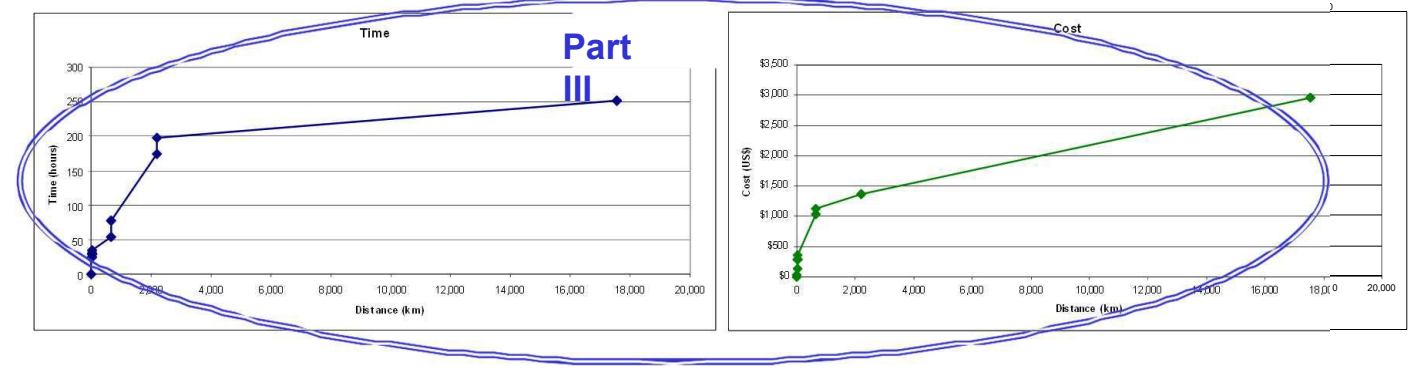

### How to fill out Part I of the questionnaire?

| a | Date of questionnaire completion:                                                      | 10-May-2019         |
|---|----------------------------------------------------------------------------------------|---------------------|
| b | Route description:                                                                     | Kampala to Shanghai |
| С | Goods:                                                                                 | Tea                 |
| d | Quantity:                                                                              | 1 TEU               |
| е | Nationality of driver:                                                                 | Ugandan             |
| f | Country of vehicle registration:                                                       | Uganda              |
| g | Effective date of transport start:                                                     | 1-May-2019          |
| h | Effective delivery date of goods:                                                      | 21-May-2019         |
| i | Was the transport performed under an<br>international transit system (e.g. TIR, NCTS)? | No                  |
|   | ······································                                                 |                     |

- Row A. Please insert the date of questionnaire completion.
  - B. Please provide a description of the route (e.g. place of departure and destination).
  - C. Please choose the type of goods and indicate, whether it is only one type or different types of goods.
  - D. Please indicate the quantity and/or value of the goods transported.
  - E. [for road only] Please enter the nationality of the driver is important for road transport.
  - F. [for road only] Please enter country of vehicle registration.
  - G. Please provide the date when the goods are supposed to leave the place of departure.
  - H. Please provide the date when the goods are supposed to arrive at their final destination.
  - Please indicate any international transit system which has been used for the Ι. chosen transport, if the transport is not an international system then please say so in your response.

5

### How to fill out Part II of the questionnaire? – I/IV

| Eile            | Edit Yiew Insert                          | t Format             | ⊥ools<br>™) → (≌                 | Data                    | <u>₩</u> ii<br>Σ →      | ndow <u>H</u> e                        | lp<br>★ @                                    | rial 👻                                                             | 8                |               | B <u>7 U</u>                 | Type a question for help → .                                                                                                    |
|-----------------|-------------------------------------------|----------------------|----------------------------------|-------------------------|-------------------------|----------------------------------------|----------------------------------------------|--------------------------------------------------------------------|------------------|---------------|------------------------------|----------------------------------------------------------------------------------------------------|
| J23             | ▼ fx                                      | Exit Bor             | der Cross                        | sing                    |                         |                                        | 75                                           |                                                                    |                  | "             | 0.                           |                                                                                                    |
| в               | С                                         | D                    | E                                | F                       | G                       | Н                                      | 1                                            | J                                                                  | К                | L             | М                            | N                                                                                                    |
| Data            | table (Please fill in the high            | nlighted cells a     | and scroll dov                   | in to s                 | ee how                  | / the data tran                        | slates into the graphs of                    | f "Time to Distance" and "C                                        | ost to           | Distanc       | ;e.")                        |                                                                                                    |
| Lin<br>e<br>no. | Place of departure<br>(place and country) | Mode of<br>transport | Distance<br>to next<br>stop (km) | Dura<br>o<br>tra<br>hrs | tion<br>f<br>vel<br>min | Costs<br>while en<br>route<br>(in USD) | Place of next<br>stop (place and<br>country) | Reason for stop                                                    | Dur<br>of<br>hrs | ation<br>stop | Costs at<br>stop<br>(in USD) | Description of actions taken (e.g. procedures, formalities<br>applicable to the section of the route). Please also provide a bree<br>down of costs as well as a break-down of time used for individual<br>procedures (e.g. customs, fueling). |
| ĩ               | Vientiane (Lao PDR)                       |                      | 0                                | 0                       | 0                       | \$0.00                                 | Vientiane (Lao PDR)                          | Place of Departure (Pre-<br>shipment formalities and<br>loading)   | 24               | 0             | \$28.17                      | Break-down of costs: \$18 for customs papers, \$10.17 for uploadi<br>Break-down of time: 17 hours for uploading, 3 hours waiting, 4 ho<br>customs procedures                                                                                  |
| 2               | Vientiane (Lao PDR)                       | road                 | 25                               | 1                       | 30                      | \$112.68                               | Thanaleng (Lao PDR)                          | intermediate Stop                                                  | 4                | 0             | \$140.00                     | At stop: clearance (1hr, no cost) , storage and loading (3 hrs, \$14)<br>during travel: \$112.68 for operational costs                                                                                                    |
| 3               | Thanaleng (Lao PDR)                       | road                 | 0                                | 0                       | 0                       | \$0.00                                 | Friendship Brido<br>(Lao PDR)                | Fuit Border Croccing<br>Intermediate Stop                          | •                | 0             | \$0.00                       | customs and other formalities                                                                                                    |
| 6               | Friendship Bridge (Lao<br>PDR)            | road                 | 3                                | 0                       | 30                      | \$0.00                                 | Nongkai (Thailand)                           | Exit Border Crossing<br>Entry Border Crossing<br>Final Destination |                  | 0             | \$85.00                      | gate fee (\$ 20, 2 hrs wait period), weight fee (\$20, 1hr), unloading p<br>transit entry document (\$45, 2 hrs)                                                                                                    |
| 8               | Nongkai (Thailand)                        | road                 | 630                              | 19                      | 0                       | \$676.00                               | Bangkok Port<br>(Thailand)                   | Intermediate Stop                                                  |                  | 0             | \$92.00                      | Unloading,/loading, storage, seal inspections, clearances                                                                                                    |
| 9               | Bangkok Port (Thailand)                   | ship                 | 1,540                            | 96                      | 0                       | \$230.00                               | Port of Singapore<br>(Singapore)             | Intermediate Stop                                                  | 24               | 0             | \$0.00                       | waiting for transshipment, feeder connection (24 hrs)                                                                                                    |
| 10              | Port of Singapore<br>(Singapore)          | ship                 | 15,359                           | 54                      | 0                       | \$1,602.00                             | Rotterdam Port<br>(Netherlands)              | Final Destination                                                  | 0                | 0             | \$0.00                       |                                                                                                    |

- Please fill out all of the highlighted cells in Part II of the questionnaire.
- Please read each line from left to right. Each line captures one section of the journey (i.e. from one stop to another).
- Please note that the cells circled contain drop-down menus, which you see when clicking on the cell. Please choose your answers from the drop-down menu.

### How to fill out Part II of the questionnaire? – II/IV

|          | 1               |                                           | B • 🧭                | 5 + (5                           | +                | Σ,                 | 83%                        | 🔹 🕜 🛛 🎽 🕻 Ar                                 | ial                                  | 8        |                | B <i>I</i> <u>U</u>          |                                                                                                    |
|----------|-----------------|-------------------------------------------|----------------------|----------------------------------|------------------|--------------------|----------------------------|----------------------------------------------|--------------------------------------|----------|----------------|------------------------------|----------------------------------------------------------------------------------------------------|
|          | F1(             |                                           | not avail            | labale [Or<br>E                  | nly a<br>F       | pplic<br>G         | able wher<br>H             | road]                                        | J                                    | к        | L              | м                            | N                                                                                                    |
| 16       |                 | -                                         |                      | 110.00                           |                  |                    |                            |                                              |                                      | 1.1100   | 1              |                              |                                                                                                    |
| 17       | Lin<br>e<br>no. | Place of departure<br>(place and country) | Mode of<br>transport | Distance<br>to next<br>stop (km) | Dura<br>(<br>tra | ation<br>of<br>vel | Costs<br>while en<br>route | Place of next<br>stop (place and<br>country) | Reason for stop                      | Du<br>of | ration<br>stop | Costs at<br>stop<br>(in USD) | Description of actions taken [e.g. procedures, formalities<br>applicable to the section of the route). Please also provide a break<br>down of costs as well as a break-down of time used for individual |
| 18       | - 76            |                                           | -                    |                                  | hrs              | min                | (in USD)                   | 5                                            | Discuss ( Describer ( Des            | hrs      | min            |                              | procedures (e.g. customs, raening).                                                                                                    |
| 20       | 1               | Vientiane (Lao PDR)                       | 2                    | 0                                | 0                | 0                  | \$0.00                     | Vientiane (Lao PDR)                          | shipment formalities and<br>loading) | 24       | 0              | \$28.17                      | Break-down of costs sie for customs papers, situin for uploading<br>Break-down of time: 17 hours for uploading, 3 hours waiting, 4 hours<br>customs procedures                                          |
| 21<br>22 | 2               | Vier 1 DR)                                | road                 | 25                               | ٦                | 30                 | \$112.68                   | Thanaleng (Lao PDR)                          | Intermediate Stop                    | 4        | 0              | \$140.00                     | At stop: clearance (1hr, no cost), storage and loading (3 hrs, \$140)<br>during travel: \$112.68 for operational costs                                                                                  |
| 23<br>24 | 3               | Thanaleng (Lao PDR)                       | road                 | 0                                | 0                | 0                  | \$0.00                     | Friendship Bridge<br>(Lao PDR)               | Exit Border Crossing                 | 0        | 8              | 0.00                         | oustoms and other formalities                                                                                                    |
| 25<br>26 | 6               | Friendship Bridge (Lao<br>PDR)            | road                 | 3                                | 0                | 30                 | \$0.00                     | Nongkai (Thailand)                           | Entry Border Crossing                | 5        | ->             | 285.00                       | e (\$ 20, 2 hrs wait period), weight fee (\$20, 1hr), unloading plu<br>sit entry document (\$45, 2 hrs)                                                                                                 |
| 27       |                 | Name and all (The Rese d)                 | Sector:              | 000                              | in the           | 41.882             | 4070.00                    | Bangkok Port                                 | 10000000000                          | 200      |                | 400.00                       | ( hele a discultant discultant and the second states a discussion of                                                                                                    |

- **Step:** 1. Enter the name and the country that indicate the place of departure. For example: Kampala, Uganda
  - 2. Enter the total amount of time spent at the place of departure by providing the hours and the minutes. Please enter the total amount of time (For example: 20 minutes for fueling, 15 minutes for customs and 5 minutes at the restroom, then please enter 40 minutes).
  - 3. Fill in the amount of costs incurred at the place of departure. If you have several payments, please insert the total amount only (For example: "\$28.17" or if you paid 50 USD for fuel and 10 USD at customs, then please enter "\$60").
  - 4. Describe any actions (e.g. fueling, rest period) undertaken at the stop and provide details, if applicable, regarding the break-down of the time spent (see step 2) and of the different costs (see step 3).

## Kampala - border

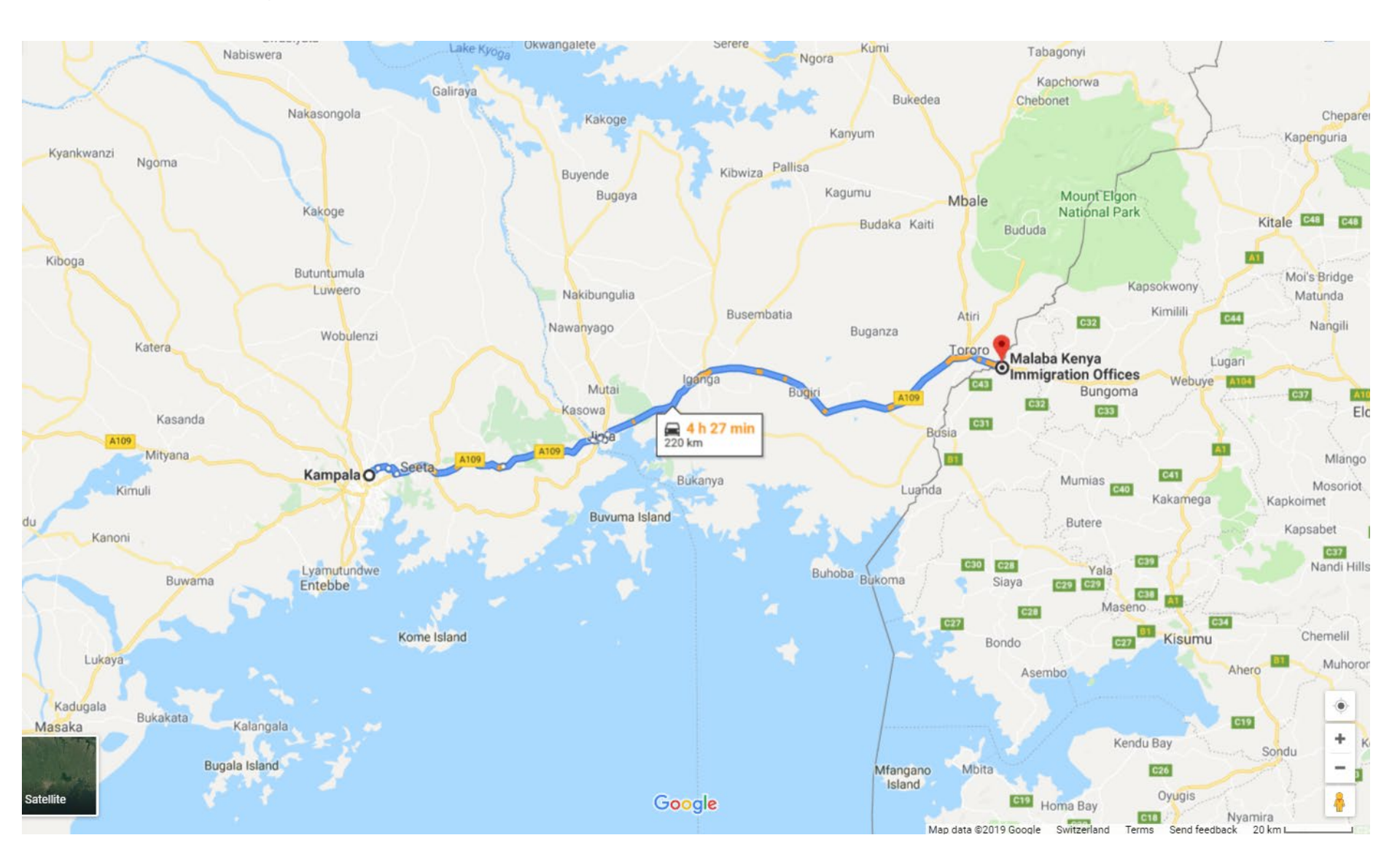

#### How to fill out Part II of the questionnaire? - III/IV

| <b>X</b> M | icro            | soft Excel - 16020                        | 07_TC Mo             | del Exan                         | nple masi                           | ter file.xl                            | 8                                            |                                                                  |                  |                      |                              |                                                                                                    |
|------------|-----------------|-------------------------------------------|----------------------|----------------------------------|-------------------------------------|----------------------------------------|----------------------------------------------|------------------------------------------------------------------|------------------|----------------------|------------------------------|----------------------------------------------------------------------------------------------------|
| 1          | Eile            | Edit View Inser                           | t F <u>o</u> rmat    | Iools                            | Data W                              | indow <u>H</u> e                       | lp 🛛                                         |                                                                  |                  |                      |                              | Type a question for help 👻 🗕 🗗                                                                                                    |
| D          | 1               |                                           | <u>B</u> • 🥑         | 5-10                             | γ   Σ -                             | 83%                                    | + 🕜 📲 🖁 AI                                   | rial 👻                                                           | 8                | - 1                  | B <i>I</i> <u>U</u>          | 三 三 三 🔤   \$ %   津   🗉 • 🆄 • 🗛 •                                                                                                    |
|            | F10             | <b>▼</b> fs                               | not avai             | labale [O                        | nly applic                          | able wher                              | road]                                        | 92                                                               |                  |                      |                              | and the second second second second second second second second second second second second second second second                                                                                                    |
| A          | B               | с                                         | D                    | E                                | FG                                  | н                                      | 1                                            | J                                                                | К                | L                    | М                            | N                                                                                                    |
| 17         | Lin<br>e<br>no. | Place of departure<br>(place and country) | Mode of<br>transport | Distance<br>to next<br>stop (km) | Duration<br>of<br>travel<br>hrs min | Costs<br>while en<br>route<br>(in USD) | Place of next<br>stop (place and<br>country) | Reason for stop                                                  | Dur<br>of<br>hrs | ation<br>stop<br>min | Costs at<br>stop<br>(in USD) | Description of actions taken (e.g. procedures, formalities<br>applicable to the section of the route). Please also provide a break-<br>down of costs as well as a break-down of time used for individual<br>procedures (e.g. customs, fueling). |
| <b>R</b>   | 1               | Vientiane (Lao PDR)                       | 2                    | 6                                | 0 0                                 | \$0.00                                 | Vientiane (Lao PDR)                          | Place of Departure (Pre-<br>shipment formalities and<br>loading) | 24               | 0                    | \$28.17                      | Break-down of costs: \$18 for customs papers, \$10.17 for uploading<br>Break-down of time: 17 hours for uploading, 3 hours waiting, 4 hours<br>customs procedures                                                                               |
| '          | 2               | Vientiane (Lao PDR)                       | beor                 | 25                               | 1 30                                | \$112.68                               | Thanaleng (Lao PDR)                          | Intermediate Stop                                                | 4                | 0                    | \$140.00                     | At stop: clearance (1hr, no cost) , storage and loading (3 hrs, \$140)<br>during travel: \$112.68 for operational costs                                                                                                    |
| 1          | 3               | Thanaleng (Lao PDR)                       | 5                    | ) 0                              | 7                                   | 8                                      | Frie 9 dge                                   | E 10 ting (                                                      | 1                | 1                    | 12                           | ustoms and other formalities 13                                                                                                    |

- **Step:** 5. Choose from the drop-down menu the mode of transport used to get from departure to next stop.
  - 6. Enter the distance in kilometer from departure to next stop.
  - 7. Enter the duration of the journey from departure to next stop by providing the hours and the minutes.
  - 8. Enter the costs of the journey from departure to next stop in USD.
  - 9. Enter name of place and country of next stop.
  - 10. Choose from the drop-down menu the best description of the nature of the stop.
  - 11. Enter the total amount of time spent at the stop (in hours and minutes).
  - 12. Fill in the total amount of costs incurred at the stop.
  - Describe any actions (e.g. fueling, rest period) undertaken at the stop and provide details, if applicable, regarding a break-down of the time spent (see step 7 and 11) and of the different costs (see step 8 and 12).

### Border - Nairobi

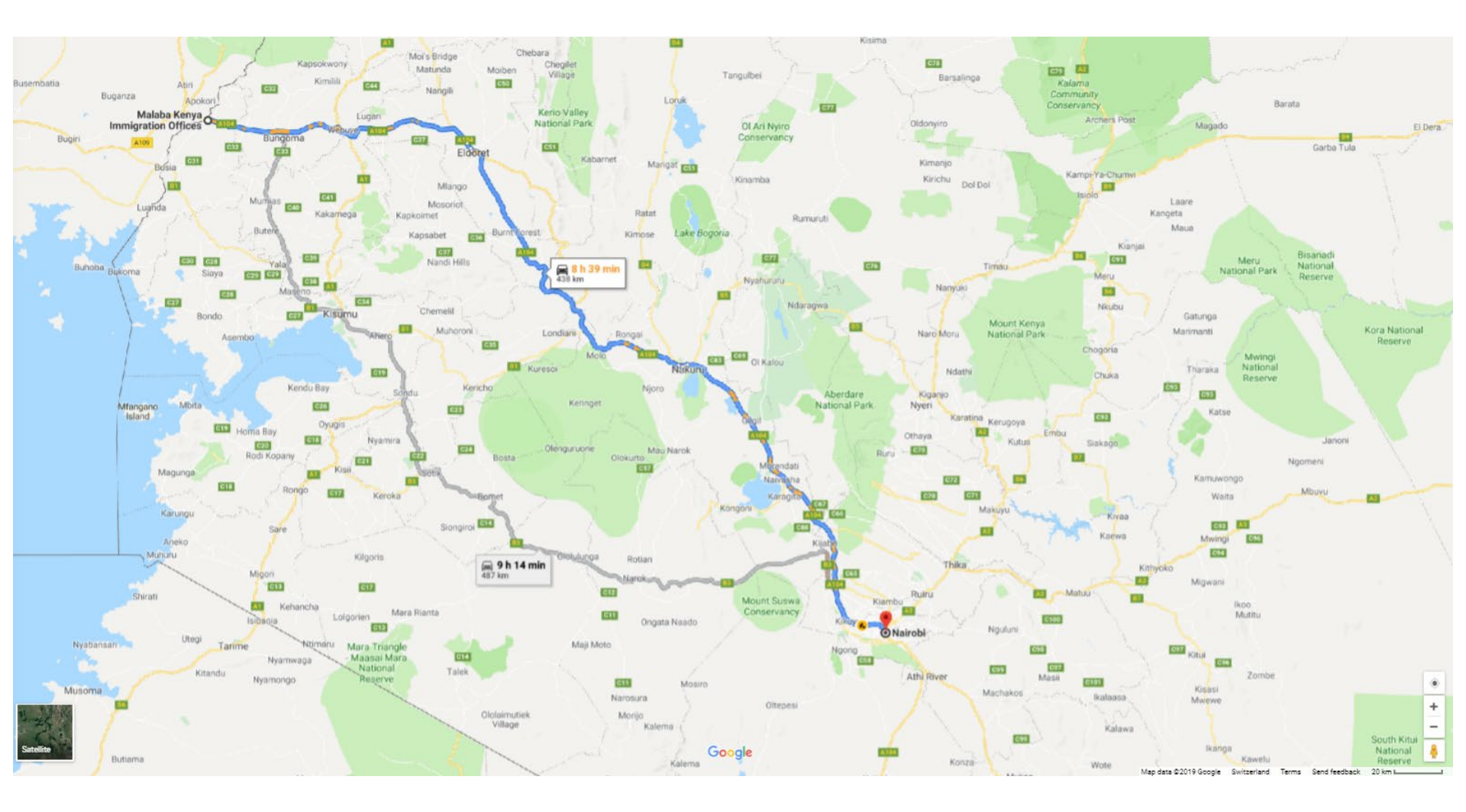

### How to fill out Part II of the questionnaire? – IV/IV

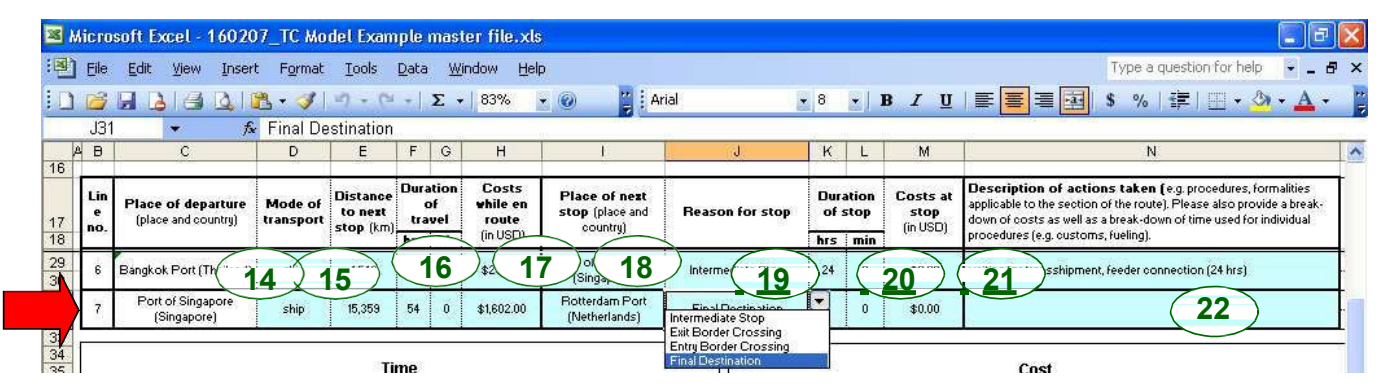

Please repeat the steps of row 2 for as many rows as you have stops before reaching the final destination. (In the example there are rows 3 to 6, see slide **XII**.)

11

When reaching the final destination, please fill out the last row (highlighted cells only):

| Step :               | 14. Please choose from the drop-down menu the mode of transport<br>used to get from departure to next stop (same as step 5).                                                    |
|----------------------|----------------------------------------------------------------------------------------------------|
| Step :               | 15. Please enter the distance in kilometer from departure to next stop, which will be the final destination (similar to step 6).                                                |
| Steps 16 and 17:     | <ul> <li>Please enter the duration and the costs of the journey from<br/>departure to next stop in hours.</li> </ul>                                                            |
| Steps 18 and 19:     | <ul> <li>Please enter name and country of the final destination. Choose<br/>from the drop- down menu "Final destination".</li> </ul>                                            |
| Steps 20, 21 and 22: | <ul> <li>Please enter the total amount of time and costs spent at the final<br/>destination for individual activities. Add a detailed description of<br/>activities.</li> </ul> |

## Nairobi - Mombasa

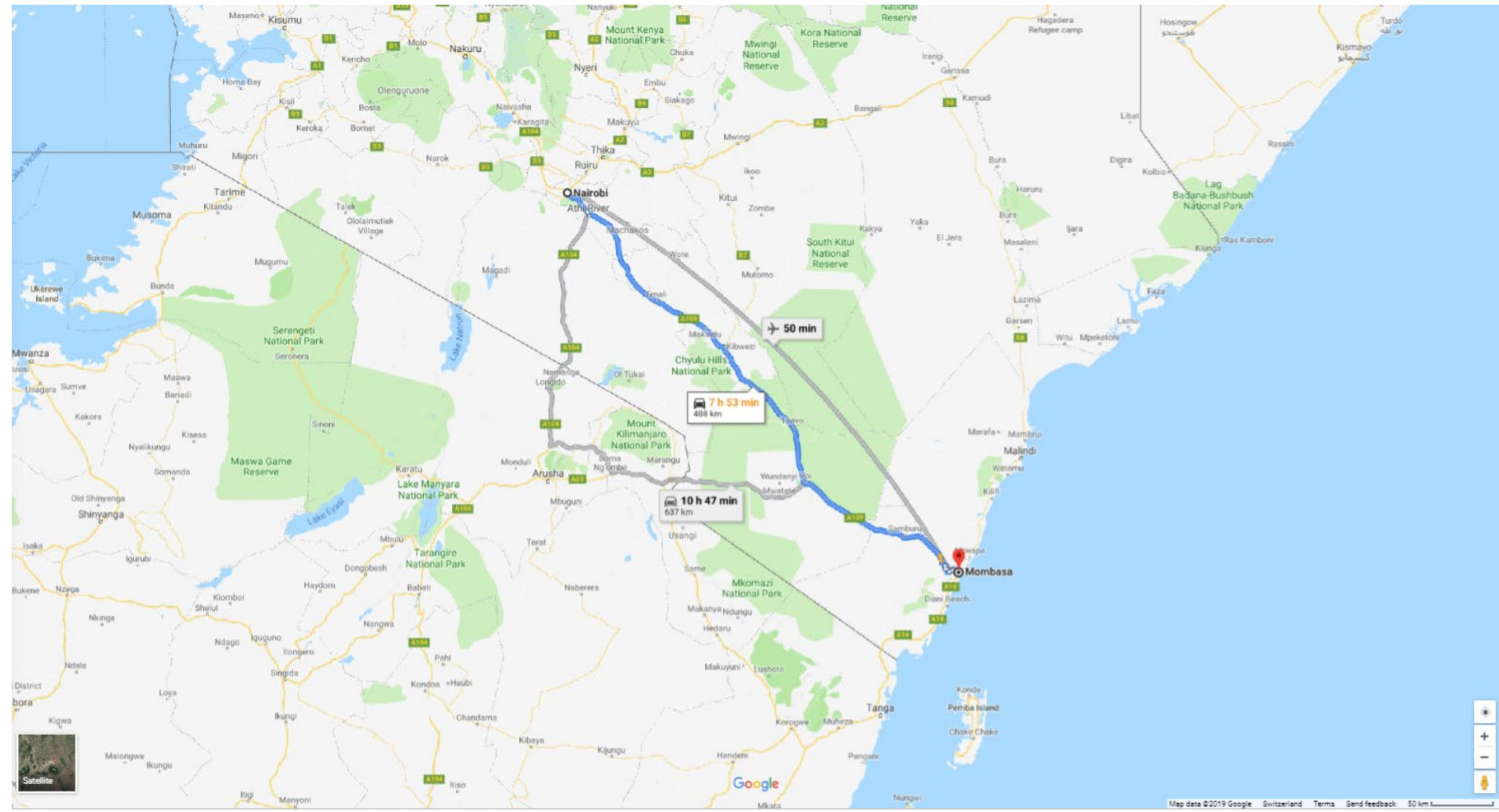

### Part III: How to plot the graphs?

|                                                      | Ð               | C                                         | D                    | E                               | F           | 0          | н                          | 1                                            | J                                                                                                    | K         | L             | м                            | N                                                                                                    |
|------------------------------------------------------|-----------------|-------------------------------------------|----------------------|---------------------------------|-------------|------------|----------------------------|----------------------------------------------|----------------------------------------------------------------------------------------------------|-----------|---------------|------------------------------|----------------------------------------------------------------------------------------------------|
| 17                                                   | Lin<br>e<br>no. | Place of departure<br>(place and country) | Mode of<br>transport | Distance<br>to nest<br>stop (km | Dur.<br>tra | of<br>ovel | Costs<br>while en<br>route | Place of sext<br>stop (place and<br>country) | Reason for stop                                                                                                    | Dur<br>of | ation<br>stop | Costs at<br>stop<br>(in USD) | Description of actions takes (e.g. procedure, formalities<br>applicable to the section of the route). Please also provide a break-<br>down of costs as well as abreak down of time used for individual<br>procedures is a section Station. |
| 20                                                   | 1               | Ventiane (Las POP)                        |                      | a                               | 0           | e e        | \$0.00                     | Ventare (Lao POR)                            | Place of Departure (Pre-<br>shipment iomaities and<br>loading)                                                                                                    | 24        | 0             | \$29.17                      | Break-down of costs: \$15 For outcome supers, \$10.17 for opticaling.<br>Break-down of dime. 17 hours for uploading. 3 hours valing, 4 hours<br>customs procedures                                                                         |
| 21                                                   | 2               | Vientiane (Lao POR)                       | rcad                 | 25                              | 1           | 30         | \$112.68                   | Thataleng (Lao POR)                          | Intermediate Stop                                                                                                    | •         | 0             | \$140.00                     | At stop, clearance (Tir, no cost), storage and loading (3 km, \$140)<br>during travel: \$112.58 for operational costs                                                                                                    |
| 23                                                   | 3               | Thanaleng(Leo PDR)                        | road                 | a                               | 0           | 0          | \$0.00                     | Friendship Bridge<br>(Lao PDR)               | Exit Border Crossing                                                                                                    | 0         | 0             | \$0.00                       | customs and other formalities                                                                                                    |
| 25                                                   | 4               | Friendship Bridge (Lao<br>FDR)            | road                 | 3                               | 0           | 30         | \$0.00                     | Nongkai(Thailand)                            | Entry Border Crossing                                                                                                    | 5         | 0             | \$95.00                      | gate fee (\$ 20, 2 hrs wait period), weight fee (\$20, "hr), unloading plan transit entry document (\$45, 2 hrs)                                                                                                    |
| 27                                                   | 5               | Nongkai (Thailand)                        | road                 | 600                             | 19          | 0          | \$676.00                   | Bangkok Port<br>(Thailand)                   | Intermediate Stop                                                                                                    | 24        | 0             | \$92.00                      | Unleading Reading, storage, seal inspections, clearances                                                                                                    |
| 29<br>30                                             | 6               | Bangkok Port (Thailand)                   | ship                 | 1,540                           | 36          | 0          | \$230.00                   | Port of Singapore<br>(Singapore)             | Intermediate Stop                                                                                                    | 24        | 0             | \$0.00                       | waiting for transchipment, feeder connection (24 hrs)                                                                                                    |
| \$1<br>32                                            | 7               | Port of Singapore<br>(Singapore)          | ship                 | 15,359                          | 54          | 0          | \$1,602.00                 | Rotterdam Port<br>(Netterlands)              | Final Destination                                                                                                    | 0         | 0             | \$0.00                       |                                                                                                    |
| 34 35 4 29 40 41 42 45 44 45 46 47 48 49 10 51 10 10 | Tana Andrews    |                                           | 200 4.100            | Ti                              | ine .       |            |                            |                                              | 000,58<br>000,58<br>000,58<br>000,58<br>000,6<br>000,6<br>000,6<br>000,6<br>000,7<br>000,7<br>000,0<br>000,0<br>000,0<br>000,0<br>000,0<br>000,0<br>00,0<br>00,000000 | 1         | 2.550         | 4300 10                      | Cost                                                                                                    |

• The individual charts "Time over Distance" (left) and "Cost over Distance" (right) are plotted automatically as a function of the information you entered into the highlighted cells.

## Time

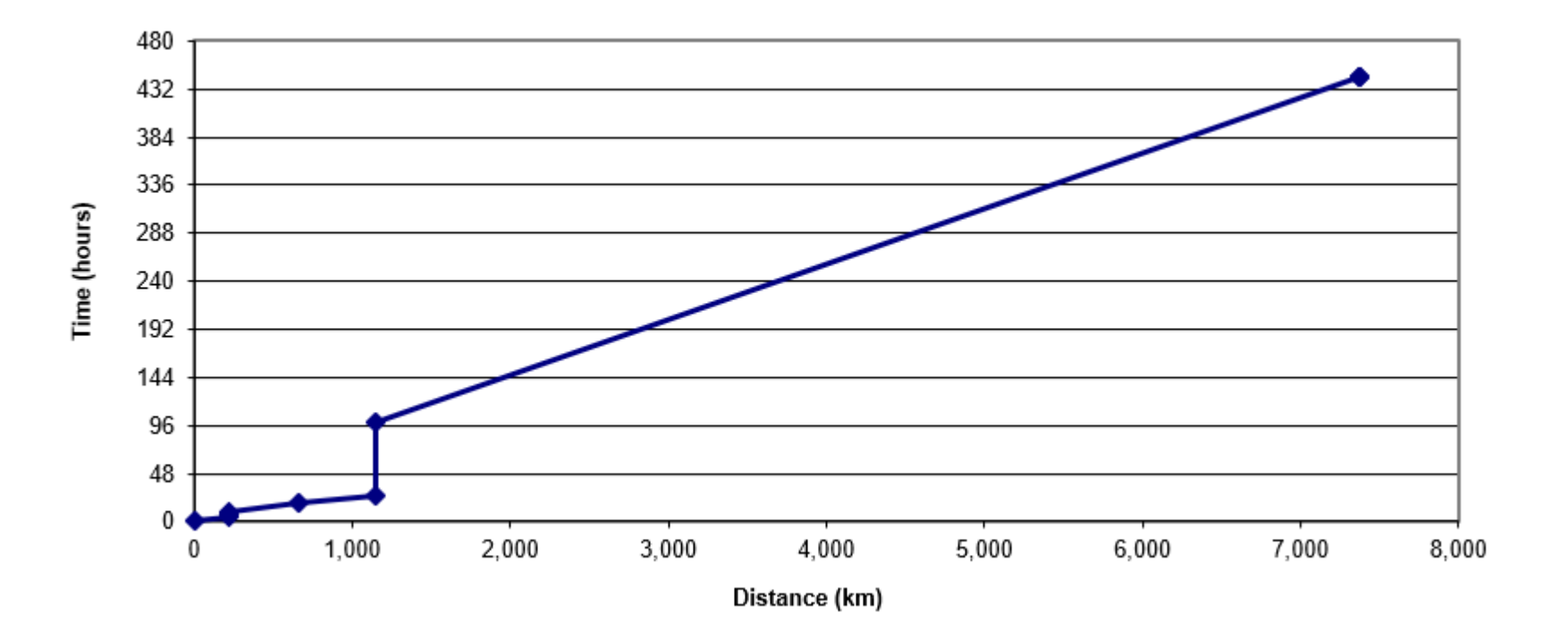